## 웹메일 회원가입 안내

1.JUIS의 통합계정관리 클릭

| 전주대학교 UJUIS   |                                                      |            |                              |                   |           |         |                     |                        | e & a<br>Z           | 릭                |             |        |       |    |    |
|---------------|------------------------------------------------------|------------|------------------------------|-------------------|-----------|---------|---------------------|------------------------|----------------------|------------------|-------------|--------|-------|----|----|
|               | 9                                                    |            | 결재대기                         |                   | 접수        | 1       | 접수대기                | 메                      | 2                    | 2                | 학사          | 일정     |       |    |    |
| ] 샘플          | 87 -                                                 | 1둡웨어       | 0                            |                   | 0         |         | 0                   | 0                      |                      | <                |             | 2019   | . 08  |    | 3  |
| 시스템 관리        |                                                      |            |                              | 1                 | 1         |         |                     | 1                      |                      | 일                | 월           | 화 수    | - 목   | 김  | 토  |
| 나의정보          |                                                      |            |                              |                   |           |         |                     |                        |                      | 28               | 29          | 30 3   | 1     | 2  | 3  |
| 학사            |                                                      | 웹메일        |                              | 메시지               |           | 1       | 웹디스크                |                        | 도서관                  | 4                | 5           | 6 7    | 8     | 9  | 10 |
| 행정            |                                                      | 2608       | <b></b>                      | 7                 |           | 0/      | 10 MI               |                        | 0/ 0                 | 11               | 12          | 13 1   | 4 15  | 16 | 17 |
| 사항연구          |                                                      |            |                              |                   |           |         |                     |                        |                      | 18               | 19          | 20 2   | 22    | 23 | 24 |
| 교원연절          | 공지사항                                                 |            |                              | +                 | 전주대       | 소식      |                     |                        | +                    | 25               | 26          | 27 2   | 8 29  | 30 | 31 |
| 연량개박          |                                                      |            |                              |                   |           |         |                     |                        |                      | • 2 <sup>4</sup> | 다기 수        | 강신청    | 정정    |    |    |
| 가내겨초비 배요라기    | <ul> <li>2019.08.27.</li> </ul>                      | 2019년 2학기  | 진로 해시태그 프로그                  | I램 신청 안           | • 2019.0  | 3.21.   | 변은진 연구교수            | -, 제15회 독립기            | 념관 학술상 -             | • 20             | 19학년        | 도 등록   | 록(2학7 | )  |    |
|               | <ul> <li>2019.08.27.</li> <li>2019.08.27.</li> </ul> | 2019학년도 23 | 각기 공마리 언제형 콩<br>차기 저공 여계혀 봉시 | :사질중 시;<br>·회동 지워 | • 2019.0  | 5.14. × | 아노미서 베드님<br>하그루며해 저 | 주대에 태궈도하<br>           | ·국업덕 프로그<br>과 박적기근 1 |                  |             |        |       |    |    |
| 교육지미스         | <ul> <li>2013.00.21.</li> <li>2019.08.26.</li> </ul> | 『대학 창업!    | 브랜드 디자인 개발 용                 | 역』공고              | • 2019.00 | 3.06. 1 | 한문교육과, 훈            | 두미에 비전포덕·<br>장골 인성 아카데 | 미 '청춘 악학'            |                  |             |        |       |    |    |
| IT서비스         | • 2019.08.26.                                        | 덕진동 1박2일   | 가족캠프 자원봉사계                   | 다 모집 안나           | • 2019.00 | 3.05.   | 창업지원단, 전            | 룩 청년 대상 스미             | 나트 디바이스              |                  |             |        |       |    |    |
| 교내사이트         | • 2019.08.23.                                        | 2019년 대학성  | 뱅 교육할인 스토어 이                 | 용 안내              | • 2019.0  | 3.01.   | 전주대, 어린이            | 건강캠프로 건강               | 한 식습관 형성             |                  |             |        |       |    |    |
| 학생상담          | • 2019.08.23.                                        | 2019학년도 2  | 학기 JJ Global Loun            | ge 자원봉기           | • 2019.07 | 7.31. 0 | 대학일자리센터             | , 항공승무원 양              | 성과정 운영 '끝            |                  | <u>ع</u> بر | 사이     | Ξ     |    |    |
| 학생취업지도(학부)    | • 2019.08.23.                                        | 2019학년도 저  | 2학기 전주대학교 교                  | 수초빙 공고            | • 2019.0  | 7.31. 8 | 태권도시범단, :           | 2019 평창 세계태            | 권도 한마당서              |                  |             |        |       |    |    |
| 여대생 커리어 개발센터  |                                                      |            |                              |                   |           |         |                     |                        |                      | • đ              | 과 홈1        | 베이지    |       | (  | Θ  |
| 진로개발 지원센터     | IT서비스                                                |            |                              |                   |           |         |                     |                        |                      | · 단              | 과대호         | 홈페0    | 지     | (  | Θ  |
| 한고데스크         |                                                      |            |                              |                   |           |         |                     |                        |                      | • 전              | 주대회         | 교 홈페   | 비이지   | (  | Θ  |
| 골드네<br>기이지미기기 | JJ스마트캠프                                              | 스(클럽) 머    | I시지발송(PUSH/UMS               | <li>) 전자서</li>    | 금계산서      |         | Office 365          | 소프트                    | 웨어 사용안내              | • 모              | 바일디         | 운로드    | 센터    | (  | 0  |
| 기업지원관리        |                                                      |            |                              |                   |           |         |                     |                        |                      | • 사              | 이버킫         | 퍼스     |       | (  | Θ  |
| 지식재산권 관리      |                                                      |            |                              |                   |           |         |                     |                        |                      | • 도              | 서관          |        |       | (  | Θ  |
| 지식재산권         |                                                      |            |                              |                   |           |         |                     |                        |                      | •                | 수회          |        |       | (  | Θ  |
|               | 전산                                                   | /시설/홍보     |                              | elpDesk           | (Am)      | 원격지     | 원                   | 600                    | 전화번호                 | · 노              | 동조힡         | 1      |       | (  | 0  |
| ) 최근메뉴 🛛 🔊    | 스= ) 작업                                              | 보성         |                              | ж 3               | 12        |         |                     | 69                     |                      | - 4              |             | n Cami |       |    | 0  |

## 2.웹메일 회원가입 바로가기 클릭

| 서비스명                                                                                                    | 회원 가입여부 ( ID )                                                                                                    | 회원가입                                                     | 비밀번호변경                                                |                     |   |
|----------------------------------------------------------------------------------------------------|----------------------------------------------------------------------------------------------------|----------------------------------------------------------|-------------------------------------------------------|---------------------|---|
|                                                                                                    |                                                                                                    | 42-18                                                    | -120200                                               | 그 글에서 내세너 비미버추 버경기는 |   |
| 그룹웨어 [gw.jj.ac.kr]                                                                                                    |                                                                                                    |                                                          |                                                       | 그룹웨어 네에서 비결인오 연경가능  |   |
| 도서관 [ lib.jj.ac.kr ]                                                                                                    | 가입 ()                                                                                                    |                                                          | 천잠 비밀번호 변경                                            | 비밀번호는 천잠정보시스템과 동일   |   |
| 학교 홈페이지 [ www.jj.ac.kr ]                                                                                                    | 가입 ()                                                                                                    |                                                          |                                                       |                     |   |
| 웹메일 [ mail.jj.ac.kr ]                                                                                                    | 미가입                                                                                                    | 바로가기                                                     | 3 21                                                  |                     |   |
| 인터넷디스크 [idisk.jj.ac.kr]                                                                                                    | 미가입                                                                                                    |                                                          | 글닉                                                    |                     |   |
| [정관리 서비스 안내<br>룹웨어, 출결관리시스템, 사이버컴;                                                                                                    | 퍼스, 도서관서비스는 입사 시 7                                                                                                    | 가동 가입되는 서비스                                              | : 입니다.                                                |                     |   |
| <b>1정관리 서비스 안내</b><br>룹웨어, 출결관리시스템, 사이버컴:<br>룹웨어 서비스의 비밀번호 변경은 .                                                                                                    | 퍼스, 도서관서비스는 입사 시 7<br>그룹웨어 내 '환경설정 〉 암호실                                                                                | 가동 가입되는 서비스<br>성정' 메뉴에서 가능(                              | : 입니다.<br>합니다.                                        |                     | Î |
| <b>1정관리 서비스 안내</b><br>룹웨어, 출결관리시스템, 사이버캠<br>룹웨어 서비스의 비밀번호 변경은 -<br>결관리시스템, 사이버캠퍼스, 도서 <sup>:</sup>                                                                                                    | 퍼스, 도서관서비스는 입사 시 7<br>그룹웨어 내 '환경설정 〉 암호실<br>관 서비스의 로그인 정보는 천짐                                                           | 나동 가입되는 서비스<br>결정' 메뉴에서 가능(<br>정보시스템과 동일)                | : 입니다.<br>합니다.<br>합니다.(사번/천장 비밀번호)                    |                     |   |
| 해정관리 서비스 안내<br>롭웨어, 출결관리시스템, 사이버컴,<br>룹웨어 서비스의 비밀번호 변경은<br>결관리시스템, 사이버캠퍼스, 도서<br>당 서비스의 비밀번호 변경은 PC8                                                                                                    | 퍼스, 도서관서비스는 입사 시 7<br>그룹웨어 내 '환경설정 〉 암호실<br>란 서비스의 로그인 정보는 천짐<br>§ 천잠정보 또는 본 포털 서비스                                     | 다동 가입되는 서비스<br>4정' 메뉴에서 가능1<br>정보시스템과 등일1<br>내 개인정보수정 머  | 는 입니다.<br>합니다.<br>합니다.(사번/천장 비밀번호)<br> 뉴를 이용하시기 바랍니다. |                     | - |
| 제정관리 서비스 안내<br>룹웨어, 출결관리시스템, 사이버컴:<br>룹웨어 서비스의 비밀번호 변경은 -<br>결관리시스템, 사이버캠퍼스, 도서<br>1당 서비스의 비밀번호 변경은 PC용<br>· 서비스빌 문의사항                                                                                      | 퍼스, 도서관서비스는 입사 시 7<br>그룹웨어 내 '환경설정 〉 암호실<br>관 서비스의 로그인 정보는 천짐<br>& 천잠정보 또는 본 포털 서비스                                     | 가동 가입되는 서비스<br>설정' 메뉴에서 가능<br>정보시스템과 동일<br>내 개인정보수정 머    | : 입니다.<br>합니다.<br>합니다.(사번/천장 비밀번호)<br>뉴를 이용하시기 바랍니다.  |                     | Î |
| <b>1 정관리 서비스 안내</b><br>룹웨어, 출결관리시스템, 사이버캠<br>룹웨어 서비스의 비밀번호 변경은 .<br>결관리시스템, 사이버캠퍼스, 도서<br>당 서비스의 비밀번호 변경은 PC용<br>· 서비스별 문의사항<br>그룹웨어 : 정보통신지원실 ( ✿ 296                                                      | 퍼스, 도서관서비스는 입사 시 7<br>그룹웨어 내 '환경설정 〉 암호상<br>관 서비스의 로그인 정보는 천짐<br>§ 천잠정보 또는 본 포털 서비스<br>3 )                              | 사동 가입되는 서비스<br>결정 ' 메뉴에서 가능(<br>정보시스템과 동일)<br>내 개인정보수정 머 | : 입니다.<br>합니다.<br>합니다.(사번/천장 비밀번호)<br>1뉴를 이용하시기 바랍니다. |                     | - |
| 해정관리 서비스 안내<br>롭웨어, 출결관리시스템, 사이버컴<br>룹웨어 서비스의 비밀번호 변경은 .<br>결관리시스템, 사이버컴퍼스, 도서<br>당 서비스의 비밀번호 변경은 PC용<br>·서비스별 문의사항<br>그룹웨어 : 정보통신지원실 ( <b>율</b> 298<br>호결관리시스템 : 학사지원실 ( <b>율</b>                          | 퍼스, 도서관서비스는 입사 시 지<br>그룹웨어 내 '환경설정 〉 암호설<br>란 서비스의 로그인 정보는 천점<br>8 천잠정보 또는 본 포털 서비스<br>13 )<br>2134, 2417 )             | 다동 가입되는 서비스<br>성정' 메뉴에서 가능<br>정보시스템과 등일<br>내 개인정보수정 머    | 는 입니다.<br>합니다.<br>합니다.(사번/천잠 비밀번호)<br>1뉴를 이용하시기 바랍니다. |                     |   |
| 해정관리 서비스 안내<br>률웨어, 출결관리시스템, 사이버캠:<br>률웨어 서비스의 비밀번호 변경은 .<br>결관리시스템, 사이버캠퍼스, 도서<br>당 서비스의 비밀번호 변경은 PC용<br>· 서비스별 문의사항<br>그룹웨어 : 정보통신지원실 ( <b>율</b> 296<br>효결관리시스템 : 학사지원실 ( <b>율</b><br>아이버캠퍼스 : 교수학습개발센터 ( | 퍼스, 도서관서비스는 입사 시 ↗<br>그룹웨어 내 '환경설정 〉 암호실<br>관 서비스의 로그인 정보는 천짐<br>§ 천잠정보 또는 본 포털 서비스<br>13 )<br>2134, 2417 )<br>✿ 4791 ) | 가동 가입되는 서비스<br>성정' 메뉴에서 가능<br>정보시스템과 동일<br>내 개인정보수정 머    | 는 입니다.<br>합니다.<br>합니다.(사번/천장 비밀번호)<br>1뉴를 이용하시기 바랍니다. |                     |   |

## 3. 휴대폰 인증 클릭

| 🔰 웹종합정보시스템 - 통                           | 합계정관리                        |                 |              |                     | ~                | 5     |
|------------------------------------------|------------------------------|-----------------|--------------|---------------------|------------------|-------|
| ■ 서비스별 통합계정관리                            |                              |                 |              |                     |                  |       |
| 서비스명                                     |                              | 회원 가입여부 ( ID )  | 회원가입         | 비밀번호변경              |                  |       |
| 그룹웨어 [ gw.jj.                            | ac.kr]                       | 가입 (20950)      |              |                     | 그룹웨어 내에서 비밀번호    | 변경가능  |
| 도서콴 [ lib.jj.a                           | c.kr]                        | 가입 (20950)      |              | 천잠 비밀번호 변경          | 비밀번호는 천잠정보시스     | 템과 동일 |
| 학교 홈 🗾 통합:                               | 계정관리 - 통                     | 합계정관리_회원가입      |              |                     |                  | ×     |
| 1111 1111 1111 1111 1111 1111 11111 1111 | 가입                           |                 |              |                     |                  |       |
| * 실명인                                    | U.G.                         | 본인인증 미확인        | 휴대폰인증        | 아이핀인증               |                  |       |
| * 서비스                                    | △ 구분                         | 웹메일             | E            | 인터넷디스크              |                  |       |
| *성명                                      |                              | C-              |              |                     |                  |       |
| 통합계정관리 *생년월                              | 별일 【                         | <b>3</b>        |              |                     |                  |       |
| * 01010                                  | 4                            |                 | 아이디 중복확인 *?  | 령문자로 시작하고, 영문 또는    | : 숫자 4자 이상       |       |
| 1. 그룹웨어, *비밀빈                            | 번호                           |                 | *영문 대문자와 소문기 | 자, 특수문자, 숫자 조합 8~16 | S자. 동일 문자 4연속 불가 | Â     |
| 2. 그룹웨어 * 비밀빈                            | 번호 확인                        |                 |              |                     |                  |       |
| 3. 출결관리/                                 |                              |                 | 저장 취         | <u></u>             |                  |       |
| 해당 서비                                    |                              |                 |              |                     |                  |       |
| 4. 각 서비스                                 |                              | N.              |              |                     |                  |       |
| - 그룹웨어 : 영모통신시                           | [원설 ( <b>암</b> 2983          | <i>)</i>        |              |                     |                  |       |
| - 물일한다시스템 · 익시                           | [시권철 ( 1627 2)<br>탄스패받세터 ( ) | <b>9</b> 4791 ) |              |                     |                  |       |
| - 사이머엄피스 · 교구의                           | (급개월엔터 ( )                   | 87 4731)        |              |                     |                  |       |
| - 도지한, 도지한( 8                            | 2630)                        |                 |              |                     |                  | -     |
|                                          |                              |                 |              |                     |                  |       |
|                                          |                              |                 |              |                     |                  |       |

4. 인증 완료 후 서비스 구분 웹메일 체크 및 필수사항 입력(아이디 중복확인 필수)

| 🗊 웹종합정보시스템 - 통합                       | 계정관리                |             |                      |                  |     |
|---------------------------------------|---------------------|-------------|----------------------|------------------|-----|
| 서비스별 통합계정관리                           |                     |             |                      |                  |     |
| 서비스명                                  | 회원 가입여부 ( ID )      | 회원가입        | 비밀번호변경               |                  |     |
| 그룹웨어 [ gw.jj.ac                       | .kr] 기입 (20950)     |             |                      | 그룹웨어 내에서 비밀번호 변경 | 가능  |
| 도서관 [ lib.jj.ac.l                     | r] 기입 (20950)       |             | 천잠 비밀번호 변경           | 비밀번호는 천잠정보시스템과   | 동일  |
| 학교 홈 🧊 통합계                            | 성관리 - 통합계정관리_회원가입   |             |                      | ×                |     |
| 웹 [                                   |                     |             |                      |                  |     |
| 인터넷 🖬 회원가                             | 2                   |             |                      |                  |     |
| * 실명인증                                | 본인인증 확인 완료          | 휴대폰인증       | 아이핀인증                |                  |     |
| * 서비스 ·                               | 구분 ✓ 웹메일            |             | 인터넷디스크               |                  |     |
| * 성명                                  | Gr Gr               |             |                      |                  |     |
| *생년월일                                 |                     |             |                      |                  |     |
| * 아이디                                 |                     | 아이디 중복확인    | *영문자로 시작하고, 영문 또는    | · 숫자 4자 이상       |     |
| 2. 그룹웨어, *비일번3                        | *••01               | *영문 대문사와 소( | 국사, 특수군사, 숫사 소압 8~16 | 사. 동일 문사 4연쪽 물가  |     |
| 3. 출결관리기                              |                     |             | 5                    |                  |     |
| 해당 서비                                 |                     | 저장          | 취소                   |                  |     |
| 4. 각 서비스                              |                     |             |                      |                  |     |
| - 그룹웨어 : 정보통신지원                       | 실 ( 😭 2983 )        |             |                      |                  |     |
| - 출결관리시스템 : 학사지                       | 원실 ( 👩 2134, 2417 ) |             |                      |                  |     |
| - 사이버캠퍼스 : 교수학습                       | 개발센터 ( 🔓 4791)      |             |                      |                  |     |
| - 도서관 : 도서관 ( 🕿 26                    | 30 )                |             |                      |                  |     |
| · · · · · · · · · · · · · · · · · · · | 17191217 🛋 0000 3   |             |                      |                  | 146 |
|                                       |                     |             |                      |                  |     |

## 5. 웹메일 가입 확인

| 사비스명         회원 기압 (10)         회원가압         비명 변호 변경           그룹에이 [9w,li, ac, kr]         기압 (10)         회원가압         신경 비밀번호 변경         비밀번호는 친경정보시스템과 동일           도서근 [Ib, j, ac, kr]         기압 (10)         신경 비밀번호 변경         비밀번호는 친경정보시스템과 동일           편예영 [malit, j, ac, kr]         기압 (10)         비밀번호 변경         비밀번호 변경           인터넷디스크 [lidisk, j, ac, kr]         기ピ (10)         비로가기         비밀번호 변경                                                                                                    | 웹종합정보시스템 - 통합계정관리           |                   |              |                |                    | ×        |
|----------------------------------------------------------------------------------------------------|-----------------------------|-------------------|--------------|----------------|--------------------|----------|
| 서비스영         환경 가의 (***)         환경 가의         비명한현경           그렇에 ( gw,li, ac, kr )         기억 (***)         스스 (***)         그렇에 내에서 비명한호 변경가 (***)           도시관 [ lub,jac, kr ]         기억 (***)         스스 (***)         비명한호 변경           편의 [ mait,jac, kr ]         기억 (***)         비밀한호 변경         비밀한호 변경           인터넷디스크 [ lub,jac, kr ]         미가입         바로가기         비밀한호 변경                                                                                                    | I 서비스별 통합계정관리               |                   |              |                |                    |          |
| 그룹웨어 (gw,Jiac,kr)         가입         그룹웨어 내에서 비밀번호 변경가능           도서관 (lb,Jjac,kr)         가입         천경 비밀번호 변경         비밀번호는 천경정보시스템과 등일           학교 홍페이지 (www,Jjac,kr)         가입         비밀번호 변경         비밀번호는 천경정보시스템과 등일           행말 (mai,Ljac,kr)         가입         비밀번호 변경         비밀번호 변경           인터넷디스크 (idisk,ijac,kr)         미가입         바로가기         비밀번호 변경                                                                                                    | 서비스명                        | 회원 가입여(இ~( ID )   | 회원가입         | 비밀번호변경         |                    |          |
| 도시관 [1b,j,ac,kr]       기입       전점 비밀번호 변경       비밀번호는 천점정보시스템과 등일         현미일 [mail,j,ac,kr]       기입       비밀번호 변경       비밀번호 변경         인터넷디스크 [tdisk,j,ac,kr]       미가입       바로가기       비밀번호 변경         ************************************                                                                                                    | 그룹웨어 [ gw.jj.ac.kr ]        | 가입용 응 응           |              |                | 그룹웨어 내에서 비밀번호 변경가능 |          |
| 학교 홈페이지 [www.ji.ac.kr]       가입       비밀번호 변경         한테일 [maiLij.ac.kr]       미가입       바로가기         반로가기       비밀번호 변경         한티넷디스크 [idisk.ij.ac.kr]       미가입       바로가기         ************************************                                                                                                    | 도서관 [ lib.jj.ac.kr ]        | 가입 (******        |              | 천잠 비밀번호 변경     | 비밀번호는 천잠정보시스템과 동일  |          |
| 핵액일 [mail.ji.ac.kr]       기입 ( )       비밀번호 변경         인터넷디스크 [ldisk.ji.ac.kr]       미가입       바로가기 <b>통합계장관리 서비스 안내</b> 1. 그룹웨어, 출결관리시스템, 사이버캠퍼스, 도서관서비스는 입사 시 자동 가입되는 서비스 입니다.         2. 그룹웨어 서비스의 비밀번호 변경은 그룹웨어 내 '환경설정 〉 암호설정' 메뉴에서 가능합니다.         3. 출결관리시스템, 사이버캠퍼스, 도서관 서비스의 로그인 정보는 천감정보시스템과 동일합니다.(시번/천감 비밀번호)<br>해당 서비스의 비밀번호 변경은 PC용 천감정보 또는 본 포털 서비스 내 개인정보수정 메뉴를 이용하시기 바랍니다.             4. 각서비스별 문의사학         - 그룹웨어 : 정보통신지원실 ( 한 2939.)         - 종결관리시스템 : 학사지원실 ( 한 2134, 2417.)         - 사이버캠퍼스, 교수학습개발센터 ( 한 4791.)         - 도서관 ( 한 2690.) | 학교 홈페이지 [ www.jj.ac.kr ]    | 가입 💼              |              |                |                    |          |
| 인터넷디스크 [ idisk.ij.ac.kr ] 미가입 바로가기<br>바로가기<br>- 고름웨어, 출결관리시스템, 사이버캠퍼스, 도서관서비스는 입사 시 자동 가입되는 서비스 입니다.<br>2. 그룹웨어 서비스의 비밀번호 변경은 그룹웨어 내 '환경설정 〉 암호설정' 메뉴에서 가능합니다.<br>3. 출결관리시스템, 사이버캠퍼스, 도서관 서비스의 로그인 정보는 천곱정보시스템과 동일합니다.(사번/천장 비밀번호)<br>해당 서비스의 비밀번호 변경은 PC용 천곱정보 또는 본 포털 서비스 내 개인정보수정 메뉴를 이용하시기 바랍니다.<br>4. 각 서비스텔 문의사항<br>- 그룹웨어 : 정보통신지원실 ( ✿ 2033)                                                                                                    | 웹메일 [ mail.jj.ac.kr ]       | 가입 ( 💼 💼 )        |              | 비밀번호 변경        |                    |          |
| 통급관계정관리 서비스 안내         1. 그룹웨어, 출결관리시스템, 사이버캡퍼스, 도서관서비스는 입사 시 자동 가입되는 서비스 입니다.         2. 그룹웨어 서비스의 비밀번호 변경은 그룹에어 내 '환경설정 〉 암호설정' 메뉴에서 가능합니다.         3. 출결관리시스템, 사이버캡퍼스, 도서관 서비스의 로그인 정보는 천잠정보시스템과 동일합니다.(사번/천잠 비밀번호)         해당 서비스의 비밀번호 변경은 PC용 천잡정보 또는 본 포털 서비스 내 개인정보수정 메뉴를 이용하시기 바랍니다.         4. 각 서비스별 문의사항         - 그룹웨어 : 정보통신지원실 ( 읍 2983)         - 호급관리시스템 : 학사지원실 ( 읍 2134, 2417)         - 사이버캠퍼스 : 교수학습개발센터 ( 읍 4731 )         - 도서관 : 도서관 ( 읍 2800 )                                                                                            | 인터넷디스크 [ idisk.jj.ac.kr ]   | 미가입               | 바로가기         |                |                    |          |
| ま         고 클웨어, 출결관리시스템, 사이버캠퍼스, 도서관서비스는 입사 시 자동 가입되는 서비스 입니다.         ▲           2. 그를웨어 서비스의 비밀번호 변경은 그를웨어 내 '환경설정 > 암호설정' 메뉴에서 가능합니다.         ▲           3. 출결관리시스템, 사이버캠퍼스, 도서관 서비스의 로그인 정보는 천감정보시스템과 동일합니다.(사번/천감 비밀번호)         핵당 서비스의 비밀번호 변경은 PC용 천감정보 또는 본 포털 서비스 내 개인정보수정 메뉴를 이용하시기 바랍니다.           4. 각 서비스별 문의사항         - 그를웨어 : 정보통신지원실 ( ✿ 2983)         - 그를웨어 : 정보통신지원실 ( ✿ 2983)           - 호결관리시스템 : 학사지원실 ( ✿ 2134, 2417)         - 사이버캠퍼스 : 교수학습개발센터 ( ✿ 4731)           - 도서관 ( ✿ 2900)         - 도서관 ( ✿ 2900)                          |                             |                   |              |                |                    |          |
| 통 값 게 경 관 리 시비스 안내         1. □ 등 웨어, 출 결 관리시스템, 사이버캠퍼스, 도서관서비스는 입사 시 자동 가입되는 서비스 입니다.         2. □ 트 웨어 서비스의 비밀번호 변경은 그룹에어 내 '환경설정 > 암호설정' 메뉴에서 가능합니다.         3. □ 클 웨어 서비스의 비밀번호 변경은 마C용 천잡정보 또는 본 포털 서비스 내 개인정보수정 메뉴를 이용하시기 바랍니다.         4. □ 本 서비스별 문의사항         - □ 클 웨어 : 정보통신지원실 ( ✿ 2983 )         - ○ 클립미어 : 정보통신지원실 ( ✿ 2134, 2417 )         - 사이버캠퍼스 : 교수학습개발센터 ( ✿ 4791 )         - 도서관 : 답 소 관 ( ✿ 2980 )                                                                                                    |                             |                   |              |                |                    |          |
| 통합계정관리 서비스 안내         1. 그룹웨어, 출결관리시스템, 사이버캠퍼스, 도서관서비스는 입사 시 자동 가입되는 서비스 입니다.         2. 그룹웨어 서비스의 비밀번호 변경은 그룹웨어 내 '환경설정 〉 암호설정' 메뉴에서 가능합니다.         3. 출결관리시스템, 사이버캠퍼스, 도서관 서비스의 로그인 정보는 천잠정보시스템과 동일합니다.(사번/천잠 비밀번호)         해당 서비스의 비밀번호 변경은 PC용 천잠정보 또는 본 포털 서비스 내 개인정보수정 메뉴를 이용하시기 바랍니다.         4. 각 서비스별 문의사항         - 그룹웨어 : 정보통신지원실 ( 읍 2983 )         - 출결관리시스템 : 학사지원실 ( 읍 2134, 2417 )         - 사이버캠퍼스 : 교수학습개발센터 ( 읍 4791 )         - 도서관 : 도서관 ( 읍 2990 )                                                                                           |                             |                   |              |                |                    |          |
| · □ 클웨어, 물결관리시스템, 사이버캠퍼스, 도서관서비스는 입사 시 자동 가입되는 서비스 입니다.       ▲         · □ 클웨어 서비스의 비밀번호 변경은 그룹에어 내 '환경설정 〉 암호설정' 메뉴에서 가능합니다.       ●         · □ 클랜리시스템, 사이버캠퍼스, 도서관 서비스의 로그인 정보는 천감정보시스템과 동일합니다.(사번/천감 비밀번호)       •         · · · · · · · · · · · · · · · · · · ·                                                                                                    | 통합계정관리 서비스 안내               |                   |              |                |                    |          |
| 1. 그룹웨어, 혈결관리시스템, 사이버캠퍼스, 도서관서비스는 입사 시 자동 가입되는 서비스 입니다.       ▲         2. 그룹웨어 서비스의 비밀번호 변경은 그룹웨어 내 '환경설정 > 암호설정' 메뉴에서 가능합니다.       ▲         3. 출결관리시스템, 사이버캠퍼스, 도서관 서비스의 로그인 정보는 천잠정보시스템과 동일합니다.(사번/천잠 비밀번호)       해당 서비스의 비밀번호 변경은 PC용 천잠정보 또는 본 포털 서비스 내 개인정보수정 메뉴를 이용하시기 바랍니다.         4. 각 서비스별 문의사항       - 그룹웨어 : 정보통신지원실 ( ✿ 2983 )       -         - 호결관리시스템 : 학사지원실 ( ✿ 2134, 2417 )       -         - 사이버캠퍼스 : 교수학습개발센터 ( ✿ 4791 )       -         - 도서관 : 도서관 ( ✿ 2690 )       -                                                                     |                             |                   |              |                |                    |          |
| <ul> <li>2. 그룹웨어 서비스의 비밀번호 변경은 그룹웨어 내 '환경설정 &gt; 암호설정' 메뉴에서 가능합니다.</li> <li>2. 그룹웨어 서비스의 비밀번호 변경은 PC용 천잠정보 또는 본 포털 서비스 내 개인정보수정 메뉴를 이용하시기 바랍니다.</li> <li>4. 각 서비스빌 문의사항         <ul> <li>- 그룹웨어 : 정보통신지원실 ( ✿ 2983 )</li> <li>- 호결관리시스템 : 학사지원실 ( ✿ 2134, 2417 )</li> <li>- 사이버캠퍼스 : 교수학습개발센터 ( ✿ 4791 )</li> <li>- 도서관 : 도서관 ( ✿ 2690 )</li> </ul> </li> </ul>                                                                                                    | 1. 그룹웨어, 출결관리시스템, 사이버캠퍼:    | 스, 도서관서비스는 입사 시   | 자동 가입되는 서비스  | 입니다.           |                    | <b>^</b> |
| <ul> <li>3. 출결관리시스템, 사이버캠퍼스, 도서관 서비스의 로그인 정보는 천잠정보시스템과 동일합니다.(사번/천잠 비밀번호)</li> <li>해당 서비스의 비밀번호 변경은 PC용 천잠정보 또는 본 포털 서비스 내 개인정보수정 메뉴를 이용하시기 바랍니다.</li> <li>4. 각 서비스별 문의사항         <ul> <li>- 그룹웨어 : 정보통신지원실 ( 읍 2983 )</li> <li>- 출결관리시스템 : 학사지원실 ( 읍 2134, 2417 )</li> <li>- 사이버캠퍼스 : 교수학습개발센터 ( 읍 4791 )</li> <li>- 도서관 : 도서관 ( 읍 2690 )</li> </ul> </li> </ul>                                                                                                    | 2. 그룹웨어 서비스의 비밀번호 변경은 그     | 룹웨어 내 '환경설정 > 암호· | 설정 메뉴에서 가능합  | 1니다.           |                    |          |
| 해당 서비스의 비밀번호 변경은 PC용 천잠정보 또는 본 포털 서비스 내 개인정보수정 메뉴를 이용하시기 바랍니다.<br>4. 각 서비스별 문의사항<br>- 그룹웨어 : 정보통신지원실 ( ✿ 2983 )<br>- 출결관리시스템 : 학사지원실 ( ✿ 2134, 2417 )<br>- 사이버캠퍼스 : 교수학습개발센터 ( ✿ 4791 )                                                                                                    | 3. 출결관리시스템, 사이버캠퍼스, 도서관     | 서비스의 로그인 정보는 천김   | 황정보시스템과 동일합  | (나번/천잠 비밀번호)   |                    |          |
| 4. 각서비스별 문의사항<br>- 그룹웨어 : 정보통신지원실 ( 중 2983 )<br>- 쥴결관리시스템 : 학사지원실 ( 중 2134, 2417 )<br>- 사이버캠퍼스 : 교수학습개발센터 ( 중 4791 )<br>- 도서관 : 도서관 ( 중 2690 )                                                                                                    | 해당 서비스의 비밀번호 변경은 PC용 (      | 천잠정보 또는 본 포털 서비스  | 는 내 개인정보수정 메 | 뉴를 이용하시기 바랍니다. |                    |          |
| - 그룹웨어 : 정보통신지원실 ( <b>6</b> 2983 )<br>- 출결관리시스템 : 학사지원실 ( <b>6</b> 2134, 2417 )<br>- 사이버캠퍼스 : 교수학습개발센터 ( <b>6</b> 4791 )<br>- 도서관 : 도서관 ( <b>6</b> 2690 )                                                                                                    | 4. 각 서비스별 문의사항              |                   |              |                |                    |          |
| - 출결관리시스템 : 학사지원실 ( <b>슙</b> 2134, 2417 )<br>- 사이버캠퍼스 : 교수학습개발센터 ( <b>슙</b> 4791 )<br>- 도서관 : 도서관 ( <b>슙</b> 2690 )                                                                                                    | - 그룹웨어 : 정보통신지원실 ( 🔂 2983 ) | )                 |              |                |                    |          |
| - 사이버캠퍼스 : 교수학습개발센터 ( <b>合</b> 4791 )<br>- 도서관 : 도서관 ( <b>合</b> 2690 )                                                                                                    | - 출결관리시스템 : 학사지원실 ( 👩 21:   | 34, 2417)         |              |                |                    |          |
| - 도서관 : 도서관 ( 😭 2690 )                                                                                                    | - 사이버캠퍼스 : 교수학습개발센터 ( 🕯     | <b>3</b> 4791 )   |              |                |                    |          |
|                                                                                                    | - 도서관 : 도서관 ( 🕏 2690 )      |                   |              |                |                    |          |
| 한그 호패이 된· 전타트에 된 이상 / 🗢 0000 \ 🔨                                                                                                    | 차고 호레이지 · 저나트시키이시 / 📥       | 2000 \            |              |                |                    | -        |
|                                                                                                    |                             |                   |              |                |                    |          |

6. 접속방법 : mail.jj.ac.kr 접속 후 로그인 또는 JUIS메인의 웹메일 클릭

| 전주대학교 JUIS                                                                                          | e & A                                                                                                    | <b>Ф</b>                                                                                                    |
|----------------------------------------------------------------------------------------------------|----------------------------------------------------------------------------------------------------|----------------------------------------------------------------------------------------------------|
| ➡ MENU     ☆MY MENU       Q     Q       • 생플       • 시스템 관리                                         | 전재대기 접수 접수대기 메일<br>그룹웨어 0 0 0 0                                                                                                    | 약사일경        2019.08       실 철 화 수 목 금 토       20     20                                                                                                    |
| <ul> <li>1 나의정보</li> <li>1 학사</li> <li>1 행정</li> <li>1 산학여구</li> </ul>                              | 전 월메일<br>2608 □ 메시지 단 웹디스크 교 도서관<br>클릭 7 0/10 MI 0/0                                                                                                    | 4         5         6         7         8         9         10           11         12         13         14         15         16         17           18         19         20         21         22         23         24 |
| ⊡ 근무근다                                                                                              | 공지사항 + 전주대소식 +                                                                                                    | 25 26 27 <mark>28</mark> 29 30 31                                                                                                    |
| <ul> <li>• 역량개발</li> <li>• 강사검초병 체용관리</li> <li>• 교육서비스</li> <li>• IT서비스</li> <li>• 교내사이트</li> </ul> | • 2019.08.27.         2019년 2학기 진료 해시태그 프로그램 신청 안         • 2019.08.21.         변은진 연구교수, 제15회 독립기념관 학술상 =           • 2019.08.27.         2019학년도 2학기 중아리 연계형 봉사활동 지원         • 2019.08.21.         하노이서 베트남 전문대 대상 교육합력 프로그           • 2019.08.27.         2019학년도 2학기 전공 연계형 봉사활동 지원         • 2019.08.07.         한그루여행, 전주대에 태퀸도학과 발전기금 1,           • 2019.08.26.         • 대학 창업브랜드 디자인 개발 음역, 공고         • 2019.08.06.         한문교육과, 운장골 인성 아카데미 '청춘 악학           • 2019.08.27.         2019년 대학생 교육합인 스타머 이용 안내         • 2019.08.07.         한그루여행, 전주대에 태퀸도학과 발전기금 1,           • 2019.08.26.         • 약대학 창업브랜드 디자인 개발 음역, 공고         • 2019.08.06.         한문교육과, 운장골 인성 아카데미 '청춘 악학           • 2019.08.27.         2019년 대학생 교육합인 스타머 이용 안내         • 2019.08.07.         · 2019.08.07. | <ul> <li>2학기 수강신청 정정</li> <li>2019학년도 등록(2학기)</li> </ul>                                                                                                    |
| <ul> <li>한 학생상담</li> <li>한 학생취업지도(학부)</li> </ul>                                                    | - 2019.08.23. 2019학년도 2학기 JJ Global Lounge 자원봉가 - 2019.07.31. 대학일자리센터, 항공승무원 양성과정 운영 '율     - 2019.08.23. 2019학년도 제2학기 전주대학교 교수초방 공급 - 2019.07.31. 태권도시범단, 2019 평창 세계태권도 한마당자                                                                                                    | 重 교내사이트                                                                                                    |
| 한 여대생 커리어 개발센터<br>한 진로개발 지원센터<br>한 햄프데스크                                                            | IT서비스<br>IIARE7町(A/通程)) 開ま(2月95点/015日/01451) 2021月三辺あため Office 2655 ATTF9904-14-001-8                                                                                                    |                                                                                                    |
| <ul> <li>● 기업지원관리</li> <li>● 지식재산권 관리</li> </ul>                                                    | 11~~~~~~~~~~~~~~~~~~~~~~~~~~~~~~~~~~~                                                                                                    | · 사이버캠퍼스 ④<br>· 도서관 ④                                                                                                    |
| 전 지역제전원<br>전 전신케사리/UEA<br>ⓒ 최근매뉴 · · ·                                                              | [ 전산/시설/홍보<br>작업 요청 [ IT HelpDesk<br>A/S 요청 연격지원 전화번호                                                                                                    | • 교수회 ④<br>• 노동조합 ④<br>• Apple on Campus ④                                                                                                    |
|                                                                                                    |                                                                                                    | • 기적의 자소서 마법사 ④                                                                                                    |